## <u>ALTA Y RECUPERACIÓN DEL ACCESO A LA AULA</u> <u>VIRTUAL DEL CENTRO</u>

Vamos a la página web del Centro http://cmusprofesionalcoruna.es y en INICIO hacemos click en:

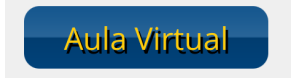

Podemos también usar la siguiente dirección de enlace:

https://www.edu.xunta.gal/centros/cmusprofesionalcoruna/aulavirtual/

En el margen superior derecho encontramos el link de accesoso:

| CMUS A Coruña Galego (gl) + | Vostede non se identificou. (Acceder) |
|-----------------------------|---------------------------------------|
| Inicio                      |                                       |
| Menú principal Cursos       | Calendario                            |

Rellenamos el formulario con los datos recibidos por email en la dirección de correo que se dio al Centro en el momento de la matrícula.

|                 | PROFESIONAL<br>DA CORUÑA                            |
|-----------------|-----------------------------------------------------|
| Nome de usuario | Esqueceu o seu nome de usuario ou o<br>contrasinal? |
| Contrasinal     | Debe ter as cookies activadas no seu<br>navegador 📀 |
| Acceder         |                                                     |

Si no recibió el correo electrónico o no recuerda la contraseña, se puede recuperar el acceso siguiendo el link señalado en la imagen:

| Nome de usuario | Esqueceu o seu nome de usuario ou o                 |
|-----------------|-----------------------------------------------------|
|                 |                                                     |
| Contrasinal     | Debe ter as cookies activadas no seu<br>navegador 🕢 |
| Contrasinal     | Debe ter as cookies activadas no seu<br>navegador 🍞 |

| Galego (gl)                                                                                            |                                                                                                    | Vostede |
|----------------------------------------------------------------------------------------------------|----------------------------------------------------------------------------------------------------|---------|
| Aula Virtual: Conservat                                                                                | orio Profesional de Música da Coruña                                                                                                    |         |
| Para restabelecer o seu contrasinal, envie o seu nome<br>Buscar por nome de usuario<br>Nome de usuario | de usuario ou o seu enderezo de correo. Se podemos atopalo na base de datos, enviarémoslle un correo coas instrucións precisas para poder acceder de no | wo.     |
| Buscar por enderezo de correo<br>Enderezo de correo                                                    | Buscar                                                                                                    |         |

La recuperación se pude hacer con el correo electrónico que se facilitó al Centro (si no se modificó) o con el nombre de usuario. Solamente debemos recuperar la contraseña de acceso con un único dato (el correo electrónico o el nombre de usuario).